# NOKIA N72

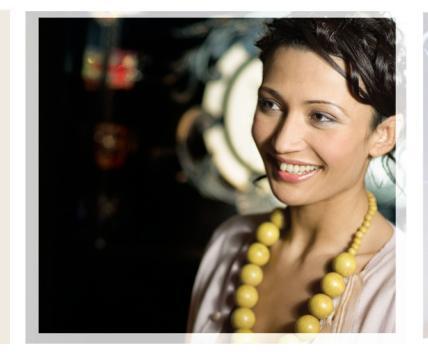

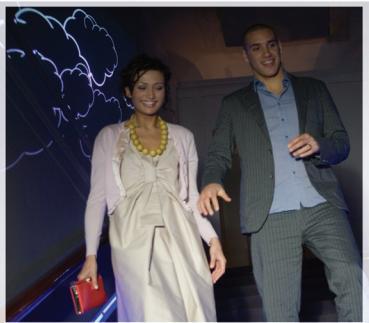

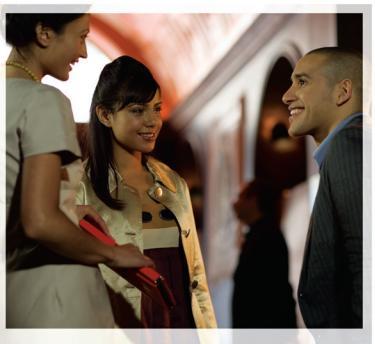

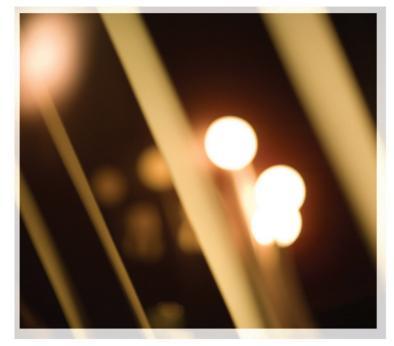

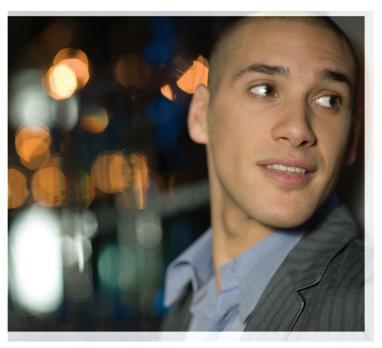

# Dodatkowe aplikacje

Nokia N72-5

#### INFORMACJE O DODATKOWYCH APLIKACJACH W TELEFONIE NOKIA N72

W komplecie znajduje się dwunapięciowa karta RS-MMC, zawierająca dodatkowe aplikacje firmy Nokia i innych producentów oprogramowania. Zawartość karty RS-MMC oraz dostępność aplikacji i usług może się różnić w poszczególnych krajach, u różnych sprzedawców detalicznych i/lub operatorów sieci. Aplikacje i dodatkowe informacje o korzystaniu z nich, podane pod adresem <u>www.nokia.com/support</u>, są dostępne tylko w niektórych językach. Niektóre operacje i funkcje zależą od karty SIM i/lub sieci, usług MMS bądź zgodności urządzeń i obsługiwanych formatów materiałów. Za niektóre usługi jest pobierana osobna opłata.

#### **BEZ GWARANCJI**

Aplikacje innych producentów dostarczone na karcie pamięci RS-MMC (Reduced-Size MultiMediaCard) zostały opracowane przez osoby lub firmy niepowiązane z firmą Nokia i są własnością tych osób lub firm. W odniesieniu do tych aplikacji firmie Nokia nie przysługują żadne prawa autorskie ani inne prawa własności. W związku z tym firma Nokia nie ponosi żadnej odpowiedzialności za zapewnienie użytkownikom końcowym obsługi serwisowej ani za prawidłowość działania tych aplikacji, ani za przedstawione w nich informacje bądź za zawarte w nich materiały. Firma Nokia nie udziela też żadnych gwarancji na te aplikacje.

UŻYTKOWNIK NINIEJSZYM PRZYJMUJE DO WIADOMOŚCI. ŻE OPROGRAMOWANIE ORAZ/LUB APLIKACJE (ŁACZNIE "OPROGRAMOWANIE") DOSTARCZANE SĄ NA ZASADZIE "TAK, JAK SĄ", BEZ JAKEJKOLWIEK GWARANCJI, UDZIELANEJ W SPOSÓB WYRAŹNY BADŹ DOROZUMIANY, W NAJSZERSZYM ZAKRESIE DOPUSZCZALNYM NA MOCY WŁAŚCIWYCH PRZEPISÓW PRAWA. FIRMA NOKIA ANI PODMIOTY Z NIA ZWIAZANE NIE SKŁADAJA ŻADNYCH ZAPEWNIEŃ ANI OŚWIADCZEŃ. TAK WYRAŹNYCH JAK I DOROZUMIANYCH. DOTYCZACYCH MIEDZY INNYMI. LECZ NIE WYŁACZNIE. TYTUŁU PRAWNEGO DO OPROGRAMOWANIA. JEGO JAKOŚCI HANDI OWEJ. PRZYDATNOŚCI DO OKREŚLONEGO CELU ORAZ NIENARUSZANIA PRZEZ OPROGRAMOWANIE JAKICHKOLWIEK PRAW OSÓB TRZECICH, W TYM PRAW Z PATENTÓW, PRAW AUTORSKICH LUB ZNAKÓW TOWAROWYCH, FIRMA NOKIA ANI PODMIOTY Z NIA ZWIAZANE NIE GWARANTUJA DZIAŁANIA JAKIEGOKOLWIEK ASPEKTU OPROGRAMOWANIA ZGODNIE Z WYMAGANIAMI, ANI ŻE DZIAŁANIE OPROGRAMOWANIA BEDZIE NIEPRZERWANE LUB BEZBŁĘDNE. UŻYTKOWNIK PRZYJMUJE NA SIEBIE ODPOWIEDZIALNOŚĆ I RYZYKO ZWIAZANE Z WYBOREM OPROGRAMOWANIA DO OKREŚLONYCH CELÓW, A TAKŻE RYZYKO ZWIAZANE Z INSTALACJA, UŻYTKOWANIEM I REZULTATAMI TEGO UŻYTKOWANIA.

UWZGI FDNIAJAC NAJSZERSZE, PRZEWIDZIANE OBOWIAZU JACYM PRAWEM GRANICE, FIRMA NOKIA, JEJ PRACOWNICY I PODMIOTY Z NIA ZWIAZANE NIE PONOSZA ODPOWIEDZIALNOŚCI ZA STRATY W ZYSKACH. DOCHODACH. WYNAGRODZENIACH I BAZACH DANYCH, ANI ZA PONIESIONE KOSZTY PRZY ZAKUPIE PRODUKTÓW ZASTEPCZYCH BADŹ KORZYSTANIA Z USŁUG, ANI ZA USZKODZENIA MIENIA. UTRÁTE ZDROWIA. PRZERWY W DZIAŁALNOŚCI GOSPODARCZE I. ANI TEŻ ZA ŻADNE. BEZPOŚREDNIE. POŚREDNIE. INCYDENTALNE. EKONOMICZNE, KARNE, SPECJALNE LUB NASTEPCZE SZKODY SPOWODOWANE W DOWOLNY SPOSÓB, NIEZALEŻNIE OD TEGO, CZY PONIESIONE ZOSTAŁY W ZWIAZKU Z KONTRAKTEM, POSTEPOWANIEM CYWILNYM, ZANIEDBANIEM LUB INNA ZASADA ODPOWIEDZIALNOŚCI. A POWSTAŁE NA SKUTEK INSTALAC IL UŻYCIA LUB NIEMOŻNOŚCI UŻYCIA OPROGRAMOWANIA, NAWET WÓWCZAS, GDY FIRMA NOKIA LUB PODMIOTY Z NIA ZWIAZANE ZOSTANA POWIADOMIONE O MOŻUWOŚCI PONIESIENIA TAKICH STRAT PONIEWAŻ NIEKTÓRE IURYSDYKCIE NIE POZWALAJA ZRZEC SIE ODPOWIEDZIALNOŚCI, ALE DOPUSZCZAJA MOŻLIWOŚĆ JEJ OGRANICZENIA, ODPOWIEDZIALNOŚĆ FIRMY NOKIA, JEJ PRACOWNIKÓW I PODMIOTÓW Z NIA ZWIAZANYCH BEDZIE W TAKICH PRZYPADKACH OGRANICZONA DO KWOTY 50 EURO. POWYŻSZE ZASTRZEŻENIA W ŻADNYM STOPNIU NIE UMNIEJSZAJĄ USTAWOWYCH PRAW, JAKIE PRZYSŁUGUJĄ STRONIE WYSTEPUJACEJ W ROLI KONSUMENTA.

Copyright © 2007 Nokia. Wszelkie prawa zastrzeżone. Nokia i Nokia Connecting People są zarejestrowanymi znakami towarowymi firmy Nokia Corporation.

Inne nazwy produktów i firm wymienione w niniejszym dokumencie mogą być znakami towarowymi lub nazwami handlowymi ich właścicieli.

Firma Nokia zastrzega sobie prawo do wprowadzania zmian i usprawnień w produktach opisanych w tym dokumencie bez uprzedniego powiadomienia. Dostępność produktów może się różnić w zależności od kraju lub regionu.

NOKIA CORPORATION NOKIA MULTIMEDIA MARKETING P.O. BOX 100, FIN-00045 NOKIA GROUP, FINLAND TEL: +358 7180 08000 FAKS: +358 7180 34016 WWW.NOKIA.COM.PL

WYDANIE 2 PL, 9247553

# Spis treści

| Wprowadzenie             | 4  |
|--------------------------|----|
| Usługi sieciowe          | 4  |
| Pomoc techniczna         | 5  |
| Biuro                    | 6  |
| Symantec Mobile Security | 6  |
| Quickword                | 7  |
| Quicksheet               | 8  |
| Quickpoint               | 10 |
| Adobe Reader             | 11 |
| Info Print               | 13 |
| Łącza                    | 14 |
| Wireless Keyboard        | 14 |
| Naciśnij i mów           | 14 |
| Osobiste                 | 20 |
| Katalogi                 | 20 |
| Przeglądarka Opera       | 21 |
| Narzędzia                | 23 |
| SettingWizard            | 23 |

| Mobile Search – aplikacja                 |    |
|-------------------------------------------|----|
| do wyszukiwania                           | 25 |
| Mobile Search – aplikacja do wyszukiwania | 25 |
| Yahoo! Go                                 | 26 |
| Yahoo! Go                                 | 26 |
| Korzystanie z komputera                   | 28 |
| Lifeblog                                  |    |
| Pakiet Nokia PC Suite                     | 31 |
| Adobe Photoshop Album Starter Edition     | 35 |

## Wprowadzenie

Numer modelu: Nokia N72-5

Dalej nazywany "urządzeniem Nokia N72".

Nokia N72 to zaawansowane, inteligentne urządzenie multimedialne. Dzieki aplikacjom dostarczonym przez firme Nokia i niezależnych dostawców można wykorzystać wszystkie możliwości aparatu Nokia N72.

Cześć dostarczonych aplikacji znajduje się w pamięci urządzenia, pozostałe zaś na dysku CD-ROM dołaczonym do urządzenia.

Dostępność aplikacji może się różnić zależnie od kraju lub obszaru sprzedaży.

Aby używać niektórych aplikacji, należy zaakceptować obowiazujące warunki licencyjne.

W całym dokumencie dostępność aplikacji na karcie pamięci (IE) lub na dysku CD-ROM () jest oznaczona za pomoca ikon.

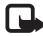

Uwaga: Jeśli karta pamięci zostanie wyjęta, to aplikacje zainstalowane na niej nie będą dostępne. Aby uzyskać dostęp do aplikacji, należy ponownie włożyć karte pamieci.

Uwaga: Aplikacji dostepnych na dysku CD-ROM można używać po zainstalowaniu ich na kompatybilnym komputerze.

## Usługi sieciowe

Aby używać telefonu, trzeba mieć dostęp do usług świadczonych przez dostawców usług bezprzewodowych. Działanie wielu funkcji tego urządzenia zależy od charakterystyki sieci bezprzewodowej. Poszczególne usługi sieciowe moga nie być dostępne we wszystkich sieciach, a w niektórych przypadkach korzystanie z usług sieciowych może być uwarunkowane zawarciem właściwej umowy z usługodawca. O sposobie korzystania z usług sieciowych i związanych z nimi opłatach można się dowiedzieć od usługodawcy. W niektórych sieciach mogą obowiązywać ograniczenia wpływające na sposób korzystania z usług sieciowych. Niektóre sieci mogą na przykład nie udostępniać pewnych usług lub znaków specyficznych dla danego języka.

# Wprowadzenie

## Pomoc techniczna

Pomocy technicznej dotyczącej oprogramowania dostarczonego przez niezależnych dostawców udzielają dostawcy tego oprogramowania. W razie problemów z używaną aplikacją należy uzyskać pomoc z odpowiedniej witryny internetowej, korzystając z łączy internetowych podanych w tej instrukcji po opisach poszczególnych aplikacji.

## Biuro

#### Symantec Mobile Security

Aplikacia Mobile Security firmy Symantec to rozwiazanie umożliwiające zabezpieczenie urządzeń mobilnych, które łaczy ochrone antywirusowa z zapora oraz chroni urządzenie przed szkodliwymi materiałami i złośliwymi atakami.

🕒 Uwaga: Ta aplikacja jest dostępna tylko w niektórych jezykach.

Aby zainstalować aplikację, naciśnij 💡 i wybierz Biuro i plik instalacyjny aplikacji Symantec Mobile Security. Aby przeprowadzić instalacje, stosuj się do pojawiających sie na ekranie instrukcii. Aplikacia została zainstalowana w folderze Biuro.

Aplikacja jest wersją próbną. Okres próbny rozpoczyna się od zainstalowania aplikacji Symantec Mobile Security. Aby móc dalej używać aplikacji po upływie okresu próbnego, użyj usługi LiveUpdate, aby kupić aktualizację produktu, i stosuj sie do pojawiających się na ekranie instrukcii.

Podczas używania urządzenia aplikacja działa w tle i automatycznie sprawdza obecność wirusów w otrzymywanych plikach. Aby recznie przeskanować urządzenie, wybierz **Opcje** > **Skanuj**. W przypadku znalezienia zarażonego pliku zostanie wyświetlony komunikat, po którym należy określić, co zrobić z plikiem.

Zapora firewall śledzi połączenia kierowane do urządzenia i nawiązywane z niego, a także rejestruje nieautoryzowane połaczenia. Aby przeirzeć zapis, wybierz Opcie > Dz. aktywności

Aby pobrać do urządzenia najnowsze pliki definicji wirusów i aktualizacje produktów, wybierz Opcje > LiveUpdate. Aby wykonać reczną aktualizacje, wybierz żądane pozycje, a następnie wybierz Opcje > Wyszukaj. Aby zaplanować automatyczne aktualizacje i przypomnienia, wybierz Opcie > Ustawienia,

Aby móc korzystać z usługi aktualizacji, w urządzeniu musi być skonfigurowany punkt dostepu do internetu. Wiecej informacji o punktach dostępu można znaleźć w instrukcji obsługi urządzenia.

### Więcej informacji

Aby otworzyć pomoc aplikacji, wybierz Opcje > Pomoc.

Aby uzyskać więcej informacji, odwiedź witrynę internetowa www.symantec.com/techsupp.

# Quickword

Aplikacja Quickword do urządzenia Nokia N72 udostępnia podstawowe funkcje programów Microsoft Word 97, 2000 i XP i Palm eBook w formacie DOC. Aplikacja Quickword umożliwia przeglądanie plików w formacie programu Microsoft Word na wyświetlaczu urządzenia. Aplikacja Quickword udostepnia kolory, pogrubienie, kursywe, podkreślenie i tryb pełnoekranowy.

- Wskazówka: W aplikacji Quickword można otwierać dokumenty w formacie DOC programu Microsoft Word 97, 2000 i XP i w formacie DOC programu Palm eBook.

Uwaqa: Aplikacja nie obsługuje wszystkich wersji ani funkcji wymienionych formatów plików.

Aplikacja Quickword udostępnia następujące funkcje:

- Współpraca z kompatybilnymi komputerami i innymi ٠ urządzeniami typu Palm
- Zapisywanie dokumentów na karcie pamięci, aby mieć do nich natychmiastowy dostep

Aby uzyskać dostęp do dokumentu i otworzyć go:

Naciśnii 🚱 i wybierz Biuro > Quickword, Wybierz ٠ **Opcie** > **Przegladaj**, aby przegladać i otwierać dokumenty zapisane w pamięci urządzenia i na karcie pamięci.

- Otwórz załącznik e-mail z otrzymanej wiadomości e-mail (usługa sieciowa).
- Wyślij dokument przez Bluetooth do Sk. odbiorcza w folderze Wiadom
- Użvi polecenia Men. plik., aby przeglądać i otwierać • dokumenty zapisane w pamięci urządzenia i na karcie pamieci.
- Przegladaj strony internetowe. Przed przegladaniem sprawdź, czy w urządzeniu jest skonfigurowany punkt dostepu do internetu.

#### Organizowanie plików programu Word

Naciśnij 🚱 i wybierz Biuro > Quickword. Aby otworzyć plik dokumentu, przewiń do niego i naciśnij (•).

Możesz też wybrać Opcje i jedną z następujących opcji:

Pliki > Sortuj – aby posortować wyświetlone pliki według nazwy, rozmiaru, daty lub rozszerzenia pliku.

Pliki > Szukai – aby wyszukać pliki tylko w Skrzynka pocztowa lub we wszystkich folderach pamięci urządzenia i na karcie pamięci.

Szczegóły – aby wyświetlić rozmiar bieżacego pliku i date jego ostatniej modyfikacji.

#### Wyświetlanie dokumentów programu Word

Aby otworzyć dokument programu Word do przejrzenia, naciśnij & i wybierz Biuro > Quickword. Wybierz dokument i naciśnij .

Aby przewijać dokument, użyj przycisku przewijania.

Aby wyszukiwać tekst w dokumencie, wybierz Opcje > Znajdź > Opcje.

Możesz też wybrać Opcje i jedną z następujących opcji:

Przejdź na – aby przejść na początek dokumentu, do wybranego miejsca w dokumencie lub na koniec dokumentu.

Zoom – aby powiększyć lub pomniejszyć podgląd.

Autoprzewijanie – aby uruchomić automatyczne przewijanie dokumentu; naciśnij (), aby zakończyć przewijanie.

✓ Wskazówka: Naciśnij aby spowolnić, lub , aby przyspieszyć automatyczne przewijanie.

#### Więcej informacji

W przypadku problemów z programem Quickword odwiedź witrynę internetową <u>www.quickoffice.com</u>, aby uzyskać więcej informacji. Pomoc techniczną można uzyskać również wysyłając wiadomość e-mail pod adres <u>supportS60@quickoffice.com</u>.

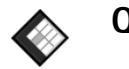

## Quicksheet 🔳

Aplikacja Quicksheet do urządzenia Nokia N72 udostępnia najczęściej używane funkcje programu Microsoft Excel 97, 2000, 2003 i XP. Aplikacja Quicksheet umożliwia przeglądanie plików w formacie programu Excel na wyświetlaczu urządzenia.

W aplikacji Quicksheet można otwierać pliki arkuszy kalkulacyjnych w formacie XLS programu Microsoft Excel 97, 2000, 2003 i XP.

Uwaga: Aplikacja nie obsługuje wszystkich wersji ani funkcji wymienionych formatów plików.

Aplikacja Quicksheet udostępnia następujące funkcje:

- Przełączanie między arkuszami za pomocą 2 kliknięć.
- Wyszukiwanie tekstu w arkuszu (w wartościach lub formułach).
- Zmienianie szerokości kolumn, blokowanie wierszy i kolumn.
- Zapisywanie arkuszy na karcie pamięci, aby mieć do nich natychmiastowy dostęp.

Aby uzyskać dostęp do pliku i otworzyć go:

- Naciśnij *S* i wybierz Biuro > Quicksheet. Wybierz Opcje > Przeglądaj, aby przeglądać i otwierać dokumenty zapisane w pamięci urządzenia i na karcie pamięci.
- Otwórz załącznik e-mail z otrzymanej wiadomości e-mail (usługa sieciowa).
- Wyślij dokument przez Bluetooth do Sk. odbiorcza w folderze Wiadom..
- Użyj polecenia Men. plik., aby przeglądać i otwierać dokumenty zapisane w pamięci urządzenia i na karcie pamięci.
- Przeglądaj strony internetowe. Przed przeglądaniem sprawdź, czy w urządzeniu jest skonfigurowany punkt dostępu do internetu.

#### Organizowanie arkuszy kalkulacyjnych

Naciśnij 🚱 i wybierz Biuro > Quicksheet.

Aby otworzyć plik arkusza kalkulacyjnego, przewiń do niego i naciśnij ().

Możesz też wybrać Opcje i jedną z następujących opcji:

Pliki > Sortuj – aby posortować wyświetlone pliki według nazwy, rozmiaru, daty lub rozszerzenia pliku.

Pliki > Szukaj – aby wyszukać pliki tylko w Skrzynka pocztowa lub we wszystkich folderach pamięci urządzenia i na karcie pamięci. Szczegóły – aby wyświetlić rozmiar bieżącego pliku i datę jego ostatniej modyfikacji.

#### Wyświetlanie arkuszy kalkulacyjnych

Aby otworzyć arkusz kalkulacyjny do przejrzenia, naciśnij 🎝 i wybierz Biuro > Quicksheet. Wybierz plik arkusza kalkulacyjnego i naciśnij ).

Aby przewijać arkusz, użyj przycisku przewijania.

Aby przełączyć arkusz, wybierz Opcje > ldź do przewiń do wybranego arkusza i wybierz OK.

Aby wyszukać tekst w wartościach i formułach w arkuszu, wybierz Opcje > Znajdź > Opcje.

Aby zmienić sposób wyświetlania arkusza, wybierz Opcje i jedną z następujących opcji:

Zmień rozm. ekranu – aby przełączyć między trybem pełnoekranowym a wyświetlaniem na części ekranu.

Wsp. powiększenia – aby powiększyć lub pomniejszyć podgląd.

Zablokuj – aby zachować zaznaczony wiersz, kolumnę lub wiersz i kolumnę na ekranie podczas przewijania arkusza.

Dost. szer. kolumny – naciśnij €) lub , aby zwiększyć lub zmniejszyć szerokość kolumny. Gdy kolumna będzie mieć odpowiednią szerokość, naciśnij €.

#### Więcej informacji

W przypadku problemów z programem Quicksheet odwiedź witrynę internetową <u>www.quickoffice.com</u>, aby uzyskać więcej informacji.

Pomoc techniczną można uzyskać również wysyłając wiadomość e-mail pod adres supportS60@quickoffice.com.

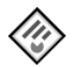

## Quickpoint 🔳

Aplikacja Quickpoint do urządzenia Nokia N72 udostępnia najczęściej używane funkcje programu Microsoft PowerPoint 97, 2000 i XP. Aplikacja Quickpoint umożliwia przeglądanie plików w formacie programu PowerPoint na wyświetlaczu urządzenia.

Wskazówka: W aplikacji Quickpoint można otwierać prezentacje w formacie PPT programu Microsoft PowerPoint 97, 2000 i XP.

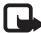

**Uwaga:** Aplikacja nie obsługuje wszystkich wersji ani funkcji wymienionych formatów plików.

Aplikacja **Quickpoint** udostępnia następujące funkcje:

 Zaawansowane przeglądanie w czterech trybach: konspekt, notatki prelegenta, slajd i miniatury (po cztery na stronie). • Zapisywanie prezentacji na karcie pamięci, aby mieć do nich natychmiastowy dostęp.

Aby uzyskać dostęp do pliku i otworzyć go:

- Naciśnij i wybierz Biuro > Quickpoint. Wybierz Opcje > Przeglądaj, aby przeglądać i otwierać dokumenty zapisane w pamięci urządzenia i na karcie pamięci.
- Otwórz załącznik e-mail z otrzymanej wiadomości e-mail (usługa sieciowa).
- Wyślij dokument przez Bluetooth do Sk. odbiorcza w folderze Wiadom..
- Użyj polecenia Men. plik., aby przeglądać i otwierać dokumenty zapisane w pamięci urządzenia i na karcie pamięci.
- Przeglądaj strony internetowe. Przed przeglądaniem sprawdź, czy w urządzeniu jest skonfigurowany punkt dostępu do internetu.

### Organizowanie prezentacji

Naciśnij 🚱 i wybierz Biuro > Quickpoint.

Możesz też wybrać Opcje i jedną z następujących opcji:

Pliki > Sortuj – aby posortować wyświetlone pliki według nazwy, rozmiaru, daty lub rozszerzenia pliku.

Pliki > Szukaj – aby wyszukać pliki tylko w Skrzynka pocztowa lub we wszystkich folderach pamieci urządzenia i na karcie pamieci.

Szczegóły – aby wyświetlić rozmiar bieżącego pliku i date iego ostatniej modyfikacij.

#### Wyświetlanie prezentacji

Aby otworzyć prezentacie do przeirzenia, naciśnii 🗣 i wybierz Biuro > Quickpoint. Przewiń do prezentacji i naciśnij ().

Aby przełączyć między widokami Szkic, Notatki, Slajd i Miniatura, naciśnij 🕥 lub 🕥.

Naciśnij 🗋 lub (\*), aby przejść do następnego lub poprzedniego slaidu w prezentacii.

Aby przełaczyć między trybem pełnoekranowym a wyświetlaniem na części ekranu, wybierz Opcje > Zmień rozm. ekranu.

Aby rozwinać lub zwinać pozycje konspektu prezentacji w widoku konspektu, wybierz Opcie > Szkic.

W trybie pełnoekranowym widoku slaidu naciśnii:

- 1 aby pomniejszyć
- 2 aby powiększyć
- 3 aby dopasować slajd do ekranu

## Więcej informacji

W przypadku problemów z programem Quickpoint odwiedź witrynę internetową www.guickoffice.com, aby uzyskać wiecei informacii.

Pomoc techniczna można uzyskać również wysyłając wiadomość e-mail pod adres supportS60@guickoffice.com.

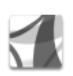

#### Adobe Reader 📾

Za pomoca programu Adobe Reader można na wyświetlaczu urządzenia przeglądać dokumenty w formacie PDF

Uwaqa: Ta aplikacja została zoptymalizowana pod katem wyświetlania zawartości dokumentów PDF w telefonach i innych urządzeniach bezprzewodowych i udostępnia tylko ograniczony zakres funkcji w porównaniu z wersją na komputer.

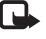

Uwaga: Ta aplikacja jest dostepna tylko w niektórvch iezvkach.

Aby uzyskać dostęp do dokumentu i otworzyć go:

- Naciśnij *S* i wybierz Biuro > Adobe PDF. Wybierz Opcje > Wyszukaj plik, aby przeglądać i otwierać dokumenty zapisane w pamięci urządzenia i na karcie pamięci.
- Otwórz załącznik e-mail z otrzymanej wiadomości e-mail (usługa sieciowa).
- Wyślij dokument przez Bluetooth do Sk. odbiorcza w folderze Wiadom..
- Użyj polecenia Men. plik., aby przeglądać i otwierać dokumenty zapisane w pamięci urządzenia i na karcie pamięci.
- Przeglądaj strony internetowe. Przed przeglądaniem sprawdź, czy w urządzeniu jest skonfigurowany punkt dostępu do internetu.

#### Organizowanie plików PDF

Aby przeglądać i organizować pliki PDF, naciśnij *§* i wybierz Biuro > Adobe PDF. Na liście w widoku plików znajdują się ostatnio otwierane pliki. Aby otworzyć dokument, przewiń do niego i naciśnij ().

Możesz też wybrać Opcje i jedną z następujących opcji:

Wyszukaj plik – aby wyszukać pliki PDF w pamięci urządzenia lub na karcie pamięci.

Ustawienia – aby zmienić domyślny współczynnik powiększenia i tryb przeglądania dokumentów PDF.

#### Przeglądanie plików PDF

Po otworzeniu pliku PDF wybierz Opcje i jedną z następujących opcji:

Zoom – aby powiększyć lub pomniejszyć podgląd do wybranej wartości procentowej. Możesz też dopasować dokument do szerokości ekranu albo dopasować całą stronę dokumentu PDF do ekranu.

Znajdź – aby wyszukać tekst w dokumencie.

Widok – aby wyświetlić dokument w trybie pełnoekranowym. Możesz też obrócić dokument PDF o 90 stopni w dowolnym kierunku.

ldź do – aby przejść do wybranej strony, następnej strony, poprzedniej strony, pierwszej strony lub ostatniej strony.

Zapisz – aby zapisać plik w pamięci urządzenia lub na karcie pamięci.

Ustawienia – aby zmienić domyślny poziom powiększenia i domyślny tryb przeglądania.

Szczegóły – aby wyświetlić właściwości dokumentu PDF.

#### Więcej informacji

Aby uzyskać więcej informacji, odwiedź witrynę internetową <u>www.adobe.com</u>.

Wszelkie pytania, sugestie i informacje dotyczące aplikacji zgłaszaj na forum użytkowników programu Adobe Reader dla systemu Symbian OS, pod adresem http://adobe.com/support/forums/main.html.

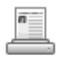

#### Info Print 🔳

Uwaga: Ta aplikacja jest dostępna tylko w niektórych językach.

Naciśnij 😯 i wybierz Biuro > Info print. Aplikacja Info print umożliwia bezpośrednie bezprzewodowe drukowanie z poziomu urządzenia. Można drukować różne materiały z urządzenia na drukarce obsługującej protokół Basic Print Profile (BPP) i wyposażonej funkcje Bluetooth (na przykład na drukarce HP Deskjet 450 Mobile Printer lub HP Photosmart 8150). Obejmuje to między innymi wiadomości MMS i SMS, tekst wiadomości e-mail, kontakty, kalendarz i notatki.

W przypadku kontaktów aplikacja obsługuje drukowanie następujących pól: numer telefonu, faksu i telefonu komórkowego, adres e-mail, adres URL i adres pocztowy.

#### Więcej informacji

Aby uzyskać więcej informacji, odwiedź witrynę internetową <u>www.hp.com/eur/phoneprinting</u>.

## Łącza

#### Wireless Keyboard Constant of the local division of the local division of the local

Do skonfigurowania Klawiatury bezprzewodowej Nokia lub innej kompatybilnej klawiatury bezprzewodowej obsługującej profil Bluetooth HID zgodny z używanym urządzeniem użyj aplikacji Wireless Keyboard. Taka klawiatura umożliwia wygodne wprowadzanie tekstu wiadomości tekstowych, wiadomości e-mail i pozycji kalendarza za pomoca pełnego układu klawiszy QWERTY.

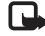

Uwaga: Ta aplikacja jest dostepna tylko w niektórvch iezvkach.

- Uaktywnij połączenie Bluetooth urządzenia. 1
- 2 Włacz klawiature.
- Naciśnij 🚱 i wybierz Łacza > Wireless Keyboard.
- 4 Wybierz Opcje > Find keyboards, aby rozpocząć wyszukiwanie urządzeń z funkcjami Bluetooth.
- 5 Wybierz klawiature z listy.
- 6 Aby uwierzytelnić klawiature w urządzeniu, wprowadź wybrane hasło (od 1 do 9 cyfr), w ciągu 30 sekund wprowadź to samo hasło na klawiaturze i naciśnij klawisz Enter na klawiaturze.

Hasła nie trzeba zapisywać, ponieważ przy ponownym uwierzytelnianiu klawiatury można użyć innego hasła.

Wprowadzenie cyfr hasła może wymagać uprzedniego naciśniecia klawisza Fn.

- Gdy pojawi się żądanie wskazania układu klawiatury, wybierz go z listy w urządzeniu.
- 8 Po wyświetleniu nazwy klawiatury iei status zmieni się na Połaczono, a zielony wskaźnik na klawiaturze bedzie powoli pulsować, sygnalizując gotowość klawiatury do pracy.

Szczegółowe informacie dotyczące obsługi i konserwacji klawiatury można znaleźć w jej instrukcji obsługi.

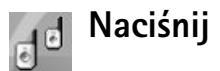

#### Naciśnij i mów 📠

Usługa sieciowa "Naciśnij i mów" (NIM) to usługa komunikacij głosowej w czasie rzeczywistym, oparta na protokole internetowym i udostępniana w sieciach pakietowej transmisji danych. Usługa "Naciśnij i mów" umożliwia rozpoczecie rozmowy przez naciśniecie odpowiedniego klawisza. Za pomocą usługi NIM można rozmawiać z jedna osoba lub z grupa osób.

Aby można było korzystać z usługi "Naciśnij i mów", należy najpierw określić punkt dostępu do tej usługi i skonfigurować jej ustawienia. Ustawienia te można odebrać w postaci specjalnej wiadomości tekstowej od usługodawcy oferującego usługe "Naciśnii i mów". Do konfiguracji można także użyć aplikacji Setting Wizard, jeśli umożliwia to operator sieci. Patrz "SettingWizard", s. 23.

Naciśnij 🚱 i wybierz Connect. > Push to talk.

Gdy komunikacja odbywa się za pośrednictwem usługi "Naciśnij i mów", jedna osoba mówi, a pozostałe słuchają iej przez wbudowany głośnik. Rozmawiające osoby mówia na zmiane. Ponieważ w danym momencie może mówić tylko jeden członek grupy, czas przeznaczony na pojedynczą wypowiedź jest ograniczony i zazwyczaj wynosi maksymalnie 30 sekund. Aby uzyskać informacje na temat długości wypowiedzi w danej sieci, należy skontaktować sie z jej operatorem lub usługodawca.

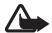

**Ostrzeżenie:** Gdy głośnik jest włączony, nie trzymaj urządzenia przy uchu, ponieważ dźwięki mogą być bardzo głośne.

Połączenia telefoniczne zawsze mają pierwszeństwo w stosunku do połączeń "Naciśnij i mów".

#### Określanie punktu dostępu do usługi "Naciśnii i mów"

Wielu usługodawców wymaga użycia internetowego punktu dostepu (IAP) jako domvślnego punktu dostepu. Inni usługodawcy pozwalają korzystać z punktu dostępu do WAP. Wiecej na ten temat można się dowiedzieć od usługodawcy.

Osoby, które nie mogą korzystać z połączenia WAP, powinny zwrócić się do usługodawcy o pomoc przy nawiązywaniu pierwszego połaczenia lub odwiedzić witryne www.nokia.com/phonesettings.

#### Ustawienia usługi "Naciśnij i mów"

Naciśnij 🚱 i wybierz Connect. > Push to talk > **Options** > **PTT** settings.

Wybierz User settings i wprowadź następujące informacie:

Incoming PTT calls – wybierz Notify, jeśli mają być wyświetlane powiadomienia o połączeniach przychodzacych. Wybierz Auto-accept, jeśli połączenia NIM mają być odbierane automatycznie. Wybierz Not allowed, jeśli połączenia NIM mają być automatycznie odrzucane.

PTT call alert tone – wybierz Set by profile, jeśli ustawiony sygnał przychodzącego połączenia "Naciśnij i mów" ma być taki sam, jak dźwięk połączenia przychodzącego określony w aktywnym profilu.

Callback request tone – wybierz dźwięk żądań oddzwonienia.

Application start-up – zdecyduj, czy chcesz logować się w usłudze "Naciśnij i mów" w momencie włączenia urządzenia.

Default nickname – wprowadź swój pseudonim domyślny, który będzie wyświetlany innym użytkownikom. Usługodawca może wyłączyć w urządzeniu możliwość edytowania tej opcji.

Show my PTT address – wybierz ln 1 to 1 calls, ln group calls, ln all calls lub Never. Usługodawca może wyłączyć w urządzeniu niektóre z tych opcji.

Show my login status – wybierz Yes, jeśli chcesz pokazywać swój stan, lub No, jeśli chcesz go ukryć.

Wybierz Connection settings i wprowadź następujące informacje:

**Domain** – wprowadź nazwę domeny otrzymaną od usługodawcy.

Access point name – wprowadź nazwę punktu dostępu do usługi "Naciśnij i mów". Nazwa punktu dostępu jest potrzebna do nawiązania połączenia z siecią GSM/GPRS. Server address – wprowadź otrzymany od usługodawcy adres IP lub nazwę domeny serwera usługi "Naciśnij i mów".

User name – wprowadź swoją nazwę użytkownika otrzymaną od usługodawcy.

PTT password – wprowadź hasło, jeśli jest wymagane do nawiązania transmisji danych. Hasło jest zazwyczaj dostarczane przez usługodawcę. Często w haśle jest uwzględniana wielkość liter.

#### Logowanie się w usłudze "Naciśnij i mów"

Naciśnij 🚱 i wybierz Connect. > Push to talk. Aplikacja "Naciśnij i mów" po uruchomieniu wykonuje automatyczne logowanie w usłudze NIM.

Po pomyślnym zalogowaniu aplikacja "Naciśnij i mów" automatycznie łączy się z kanałami, które były aktywne w chwili jej ostatniego zamknięcia. W przypadku utraty połączenia urządzenie automatycznie ponawia próbę zalogowania i robi to do momentu, aż wyjdziesz z aplikacji "Naciśnij i mów".

#### Wychodzenie z usługi "Naciśnij i mów"

Naciśnij 😚 i wybierz Connect. > Push to talk > Options > Exit. Pojawi się pytanie: Switch Push to talk off after exiting application?. Wybierz Yes, aby wylogować się i zamknąć usługę. Wybierz No, jeśli aplikacja ma być w dalszym ciągu aktywna w tle. Jeśli otwartych jest kilka aplikacji, to chcąc przełączyć się między nimi, naciśnij i przytrzymaj 49.

#### Nawiązywanie połączenia indywidualnego

Wybierz **Options** > **PTT contacts**.

Wybierz z listy kontakt, z którym chcesz rozmawiać, i wybierz Options > Talk 1 to 1.

Naciśnij klawisz 🛏 i nie zwalniaj go przez cały czas swojej wypowiedzi. Gdy skończysz mówić, zwolnij klawisz 🛏.

Aby porozmawiać z kontaktem, możesz nacisnąć i przytrzymać b także w innych widokach aplikacji Push to talk, na przykład w widoku kontaktów. Aby nawiązać nowe połączenie telefoniczne, najpierw zakończ połączenie indywidualne. Wybierz Disconnect lub naciśnij **C**.

Wskazówka: Podczas rozmowy "Naciśnij i mów" trzymaj urządzenie przed sobą, tak aby był widoczny wyświetlacz. Mów do mikrofonu i nie zasłaniaj rękoma głośnika.

#### Odbieranie połączenia indywidualnego

Naciśnij **b**, aby rozpocząć połączenie indywidualne, lub *a*, aby je odrzucić.

Wskazówka: Połączenie indywidualne lub grupowe można także nawiązać z kontaktów. Wybierz Options > PTT > Talk 1 to 1 lub Make PTT group call.

#### Nawiązywanie połączenia grupowego

Aby połączyć się z grupą, wybierz Options > PTT contacts, zaznacz kontakty, do których chcesz zadzwonić, i wybierz Options > Make PTT group call.

# Subskrybowanie stanu zalogowania innych osób

Aby subskrybować lub cofnąć subskrypcję stanu zalogowania innych osób w usłudze "Naciśnij i mów", wybierz Options > PTT contacts, kontakt, a następnie Options > Show login status lub Hide login status.

#### Wysyłanie żądania oddzwonienia

W menu PTT contacts wskaż żądany opis i wybierz Options > Send callback request.

#### Odpowiadanie na żądanie oddzwonienia

Gdy ktoś przyśle żądanie oddzwonienia, w trybie gotowości zostanie wyświetlony komunikat 1 new callback request. Wybierz Show, aby otworzyć menu Callback inbox. Wybierz kontakt oraz Options > Talk 1 to 1, aby rozpocząć połączenie indywidualne.

#### Kanały

Możesz łączyć się z publicznymi kanałami prekonfigurowanymi. Dostęp do danego kanału publicznego ma każda osoba znająca jego adres URL.

Gdy połączysz się z kanałem publicznym i zaczniesz mówić, wypowiedź tę usłyszą wszyscy członkowie kanału. Jednocześnie może być aktywnych do pięciu kanałów. Gdy aktywny jest więcej niż jeden kanał, kanał swojej wypowiedzi możesz zmienić poleceniem Swap.

#### Wybierz Options > PTT channels.

Aby pierwszy raz połączyć się z publicznym kanałem prekonfigurowanym, wybierz **Options** > **New channel** > **Add existing.** Gdy dołączasz do kanału prekonfigurowanego, musisz podać jego adres URL.

#### Tworzenie własnych kanałów

Aby utworzyć nowy kanał prekonfigurowany, wybierz Options > New channel > Create new. Możesz tworzyć własne kanały prekonfigurowane, wybierać nazwę własnego kanału oraz zapraszać do członkostwa w nim. Nowi członkowie mogą zapraszać do kanału publicznego kolejne osoby.

Możesz także konfigurować kanały prywatne. Do kanałów prywatnych mogą dołączać i korzystać z nich tylko użytkownicy zaproszeni przez gospodarza.

Dla każdego kanału należy określić następujące ustawienia: Channel name, Channel privacy, Nickname in channel i Channel thumbnail (opcjonalnie).

Po pomyślnym utworzeniu kanału pojawi się pytanie, czy chcesz wysłać zaproszenia do kanału. Zaproszenia mają postać wiadomości tekstowych.

#### Rozmowa na kanale

Aby po zalogowaniu się w usłudze "Naciśnij i mów" porozmawiać na kanale, naciśnij 🕒 . Usłyszysz sygnał informujący o udzieleniu dostępu.

W dalszym ciągu przytrzymuj klawisz 🖕 przez cały czas swojej wypowiedzi. Gdy skończysz mówić, zwolnij klawisz 🖕 .

Jeśli spróbujesz odpowiedzieć na kanale (naciskając **)**, gdy mówi inny członek kanału, zostanie wyświetlone polecenie Wait. Zwolnij klawisz **,** poczekaj na zakończenie wypowiedzi przez drugą osobę, a następnie ponownie naciśnij 🖕 . Możesz też trzymać naciśnięty klawisz 🖕 i czekać, aż pojawi się polecenie Talk.

Podczas rozmowy prowadzonej na kanale zaczyna mówić ta osoba, która jako pierwsza naciśnie 🦕 po zakończeniu wypowiedzi przez inną osobę.

Aby zakończyć swój udział w połączeniu "Naciśnij i mów", wybierz Disconnect lub naciśnij **C**.

Aby wyświetlić członków kanału aktywnych w trakcie trwającego połączenia z kanałem, wybierz Options > Active members.

Aby w trakcie połączenia z kanałem zaprosić do członkostwa w nim nowe osoby, wybierz **Options** > **Send invitation**, aby otworzyć widok zaproszenia. Nowych członków możesz zapraszać tylko wtedy, gdy jesteś gospodarzem danego kanału prywatnego lub gdy dany kanał jest kanałem publicznym. Zaproszenia mają postać wiadomości tekstowych.

# Odpowiadanie na zaproszenie do kanału

Aby zapisać odebrane zaproszenie do kanału, wybierz Options > Save PTT channel. Kanał zostanie dodany do widoku kanałów w kontaktach NIM.

Po zapisaniu zaproszenia do kanału pojawi się pytanie, czy chcesz połączyć się z kanałem. Wybierz Yes, aby otworzyć

widok sesji usługi "Naciśnij i mów". Nastąpi zalogowanie się w usłudze, o ile nie zostało to zrobione wcześniej.

Jeśli odrzucisz lub skasujesz zaproszenie, zostanie ono zapisane w skrzynce odbiorczej wiadomości. Aby dołączyć do kanału w późniejszym terminie, otwórz zaproszenie i zapisz je. Wybierz Yes w oknie dialogowym, aby połączyć się z kanałem.

#### Wyświetlanie rejestru usługi "Naciśnij i mów"

Naciśnij 😯 i wybierz Connect. > Push to talk > Options > PTT log. Rejestr zawiera następujące foldery: Missed calls, Received PTT calls i Created calls.

Aby rozpocząć połączenie indywidualne z menu PTT log, naciśnij 🕒 .

## Osobiste

## 🛚 Katalogi 🔳

Catalogs (usługa sieciowa) to sklep z materiałami do telefonów komórkowych dostępny w Twoim urządzeniu.

Usługa Catalogs pozwala odkrywać, przeglądać, kupować, pobierać i uaktualniać materiały, usługi i aplikacje działające w urządzeniu Nokia N72. Teraz masz w zasięgu ręki gry, dzwonki, tapety, aplikacje i wiele innych materiałów. Dostępność materiałów zależy od operatora sieci i usługodawcy.

Naciśnij 😚 i wybierz Osobiste > Katalogi. Wybierz OK, aby zaakceptować zastrzeżenia.

Usługa Catalogs korzysta z usług sieciowych, aby udostępniać najnowsze materiały. Informacje o dodatkowych materiałach dostępnych w usłudze Catalogs można uzyskać od operatora sieci lub usługodawcy.

Usługa Catalogs na bieżąco otrzymuje aktualizacje, oferując najnowsze materiały dla Twojego urządzenia udostępniane przez operatora sieci lub usługodawcę. Aby ręcznie zaktualizować katalogi, wybierz Options (Opcje) > Odśwież listę (Odśwież listę).

#### Ustawienia usługi Catalogs

Aplikacja udostępnia w urządzeniu aktualne katalogi dostarczane przez operatora sieci lub usługodawcę i inne dostępne kanały. Aby zmienić ustawienia, wybierz Opcje (Opcje) > Ustawienia (Ustawienia) >

Punkt dostępu (Punkt dostępu) – wybierz punkt dostępu używany do połączeń z serwerem usługodawcy.

Automatic open (Otwieranie automatyczne) – wybierz Tak (Tak), aby materiały lub aplikacje były automatycznie otwierane po pobraniu.

Preview confirmation (Potwierdzenie podglądu) – wybierz Nie (Nie), aby automatycznie był pobierany podgląd materiałów lub aplikacji. Wybierz Tak (Tak), aby przed każdym pobraniem podglądu było wyświetlane pytanie.

Potwierdzenie kupna (Potwierdzenie zakupu) – wybierz Yes (Tak), aby przed zakupem materiałów lub aplikacji było wyświetlane żądanie potwierdzenia. Jeśli zostanie wybrana opcja Nie (Nie), natychmiast po wybraniu opcji Kup (Kup) rozpocznie się proces kupowania.

Zakończywszy wprowadzanie ustawień, wybierz Wróć (Wstecz).

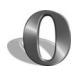

#### Przeglądarka Opera 📧

Aby uzyskać dostep do internetu, naciśnij 🚱 i wybierz Osobiste > www. Za pomocą przeglądarki Opera można otwierać strony utworzone w językach XHTML, HTML, XML i WML.

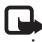

Uwaga: Ta aplikacja jest dostepna tylko w niektórych jezykach.

W sprawie dostępności usług, ich cen i taryf skontaktuj sie z operatorem sieci lub usługodawcą. Usługodawcy udzielają też informacji o sposobach korzystania z ich oferty.

Aby można było uzyskać dostęp do internetu, w telefonie musi być skonfigurowany punkt dostępu do internetu. Wiecej informacji o punktach dostępu można znaleźć w instrukcji obsługi urządzenia.

#### Przeglądanie internetu

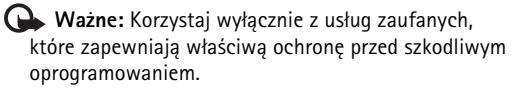

Po skonfigurowaniu niezbędnych ustawień połączenia możesz uzyskać dostęp do internetu. Naciśnij 🚱 i wybierz Osobiste > www. W celu otworzenia strony internetowej

naciśnij 1, aby otworzyć pole do wprowadzania adresu URL. lub 2. aby przeirzeć zakładki.

Przeglądarka Opera formatuje strony zaprojektowane pod katem przegladania na komputerze tak, aby pasowały do szerokości wyświetlacza telefonu (tryb dopasowania do ekranu). Aby poruszać się po stronie, przewijaj ją w góre lub w dół. Aby wybrać element na stronie, np. łacze. przycisk lub pole formularza, przewiń w lewo lub w prawo, aby przejść do żądanego elementu, i naciśnij (•). Na niektórych stronach przygotowanych dla telefonów komórkowych elementy można wybierać, przewijając w dowolnym kierunku.

Aby wyświetlić oryginalny układ stron, naciśnij #. Aby poruszać się po stronie, używaj przycisku przewijania. Aby wybrać element na stronie, wybierz Focus (Fokus), przejdź do elementu i naciśnij (•). Aby znów przewijać strone, wybierz Scroll (Przewijaj). Aby przywrócić widok dopasowania do ekranu, naciśnii #.

Aby przeglądać strony na pełnym ekranie, naciśnij \*. Aby przywrócić normalny widok, ponownie naciśnii \*.

Aby w trakcie przeglądania przejść do poprzedniej strony. wybierz Wróć.

Aby zapisać zakładkę bieżącej strony, naciśnij 7.

Można pobierać pliki, których wyświetlenie na stronie przeglądarki nie jest możliwe, w tym tematy i pliki wideo. Aby pobrać obiekt tego typu, przejdź do odpowiedniego łącza i naciśnij ().

Ważne: Instaluj i używaj jedynie aplikacji oraz innych programów otrzymanych ze źródeł, które zapewniają odpowiednie zabezpieczenia przed szkodliwym oprogramowaniem.

Funkcja ochrony praw autorskich może uniemożliwić kopiowanie, modyfikowanie, przesyłanie i przekazywanie niektórych zdjęć, muzyki (w tym dźwięków dzwonka) i innych materiałów.

Aby zmienić ustawienia wyświetlania, ogólne lub zaawansowane, wybierz Options (Opcje) > Settings (Ustawienia).

#### Kończenie połączenia

Aby zakończyć połączenie i zamknąć przeglądarkę, wybierz Options (Opcje) > Exit (Wyjdź).

#### Usuwanie zawartości pamięci cache

Pamięć cache to pamięć buforowa, która służy do tymczasowego przechowywania danych. Po każdej, udanej lub nieudanej, próbie uzyskania dostępu do poufnych informacji wymagających podania hasła należy wyczyścić pamięć cache. Informacje lub usługi, do których uzyskano dostęp, są przechowywane w pamięci cache. Aby usunąć zawartość pamięci cache, wybierz **Options** (Opcje) > **Tools** (Narzędzia) > **Delete private data** (Usuń dane osobiste) > **Delete cache** (Usuń zawartość pamięci cache).

#### Więcej informacji

Aby uzyskać dodatkową pomoc o funkcjach programu, wybierz **Options** (Opcje) > **Tools** (Narzędzia) > Help (Pomoc).

Więcej informacji można znaleźć pod adresem www.opera.com/support/tutorials/s60/.

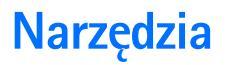

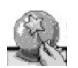

### SettingWizard

Kreator SettingWizard konfiguruje urządzenie według ustawień operatora (MMS, GPRS i Internet), wiadomości e-mail, usluge sieciowa "push to talk" i usluge sieciowa udostepniania wideo (video sharing) na podstawie informacji pochodzacych z sjeci operatora.

Uwaga: Korzystanie z tych usług może wymagać skontaktowania się z operatorem sieci lub usługodawcą w celu aktywowania transmisji danych lub innych usług.

Naciśnij 🚱 i wybierz Narzedzia > SettingWizard.

Wybierz z menu pozycję, którą chcesz skonfigurować w urządzeniu, i naciśnij (•).

#### E-mail

- 1 Na potrzeby konfiguracji ustawień wiadomości e-mail kreator SettingWizard wykryje dostępnego operatora sieci i poprosi o potwierdzenie. Wybierz OK albo przewiń do innego operatora sieci i wybierz OK.
- 2 Wybierz z listy usługodawcę poczty e-mail.

- 3 Wybierz serwer poczty wychodzącej. Jeżeli nie masz pewności, użvi serwera domyślnego.
- 4 Kreator SettingWizard zażada wprowadzenia szczegółów adresu e-mail, nazwy użytkownika i hasła. Wybieraj poszczególne pozycje, a następnie Opcje > Zmień. Po wprowadzeniu szczegółów wybierz OK.
- 5 Na koniec wybierz Opcie > OK.
- Wybierz OK, aby potwierdzić zamiast skonfigurowania 6 skrzynki pocztowej u wybranego operatora.
- 7 Wybierz OK.

#### Usługa push to talk

- Na potrzeby konfiguracji ustawień usługi sieciowej push to talk (PTT) kreator SettingWizard wykryje dostepnego operatora sieci i poprosi o potwierdzenie. Wybierz OK albo przewiń do innego operatora sieci i wybierz OK.
- 2 Niektórzy operatorzy wymagają wprowadzenia nazwy użytkownika, hasła i pseudonimu. Wybieraj poszczególne pozycje, a następnie Opcje > Zmień. Po wprowadzeniu szczegółów wybierz OK.
- 3 Na koniec wybierz Opcje > OK.
- 4 Wybierz OK, aby potwierdzić zamiar skonfigurowania usługi PTT u wybranego operatora.

#### Operator

- Na potrzeby konfiguracji ustawień operatora kreator SettingWizard wykryje dostępnego operatora sieci i poprosi o potwierdzenie. Wybierz OK albo przewiń do innego operatora sieci i wybierz OK.
- 2 Wybierz OK, aby potwierdzić zamiar skonfigurowania urządzenia do korzystania z usług wybranego operatora.

#### Więcej informacji

W przypadku problemów z kreatorem SettingWizard odwiedź witrynę internetową ustawień telefonów Nokia pod adresem <u>www.nokia.com/phonesettings.</u>

# Mobile Search – aplikacja do wyszukiwania

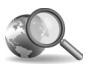

#### Mobile Search – aplikacja • do wyszukiwania 🖻

Aplikacja Mobile Search zapewnia dostęp do najlepszych wyszukiwarek. Korzystanie z niej to szybki, łatwy i wygodny sposób na znajdowanie lokalnych usług, witryn internetowych, obrazów i mobilnych materiałów oraz na łączenie się z nimi. Dzięki tej aplikacji możesz wyszukiwać lokalne restauracje i sklepy oraz dzwonić do nich, a zaawansowana technologia tworzenia map pozwoli Ci znaleźć do nich drogę.

#### Korzystanie z aplikacji Mobile Search

Naciśnij 🚱 i wybierz Szukanie.

Uwaga: Dostępność usługi może się różnić zależnie od kraju lub obszaru sprzedaży.

Po otwarciu okna aplikacji Mobile Search wyświetlana jest lista kategorii. Wybierz kategorię (na przykład obrazy) i wprowadź tekst w polu wyszukiwania. Po wybraniu Szukanie zostaną wyświetlone wyniki.

#### Więcej informacji

Aby uzyskać dodatkową pomoc dotyczącą funkcji aplikacji, wybierz Opcje > Pomoc.

Aby uzyskać więcej informacji, odwiedź witrynę www.mobilesearch.nokia.com/.

## Yahoo! Go

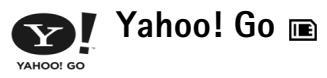

Aplikacja Yahoo! Go zapewnia dostęp do wiadomości e-mail, albumów ze zdieciami, komunikatora i wielu innych usług wszędzie tam, gdzie się znajdujesz. Korzystanie z tych usług jest proste i całkowicie bezpieczne. Dzięki Yahoo! Go możesz przebywać poza domem, a mimo to łaczyć się ze swoim kontem Yahoo!

Uwaga: Niektóre aplikacje są dostępne tylko w niektórych jezykach.

Aplikacia Yahoo! Go zapewnia dostep do usług takich jak Yahoo! Mail (usługa pocztowa), Yahoo! Messenger (komunikator), Yahoo! Photos (usługa do porzadkowania zdjęć) i Yahoo! Search (usługa wyszukiwania). Umożliwia ona również przeglądanie najświeższych informacji i pobieranie gier oraz dźwieków dzwonka.

Aplikacja Yahoo! Go zawiera funkcje prostej rejestracji. Oznacza to, że podczas konfiguracji wystarczy zareiestrować sie tvlko raz.

Aplikacja Yahoo! Go ma cztery główne funkcje:

- Yahoo! Mail
- Yahoo! Messenger

- Yahoo! Connections (usługa do nawiązywania połaczeń)
- Yahoo! Photos

#### Yahoo! Mail

Usługa Yahoo! Mail umożliwia odbieranie wiadomości e-mail w podróży. Dzięki automatycznej synchronizacji z kontem Yahoo! Mail wszystko, co robisz w urządzeniu (na przykład wysyłanie wiadomości e-mail, oznaczanie wiadomości jako przeczytanych oraz ich usuwanie), iest od razu widoczne na koncie online Yahoo!

#### Yahoo! Messenger

Usługa Yahoo! Messenger umożliwia czatowanie za pomocą urządzenia z osobami z listy kontaktów. Możesz wysyłać i odbierać tekstowe wiadomości czatu, emotikony, dźwięki, głosowe wiadomości czatu, dołączać zdjęcia do wiadomości oraz zarządzać kontem usługi Yahoo! Messenger.

Aby osoby z listy kontaktów widziały Cię w trybie online, musisz zalogować się do usługi Yahoo! Messenger – wystarczy jedno klikniecie. Urządzenie zapisze informacje o logowaniu, dzięki czemu ponowne ich wprowadzanie przy każdym korzystaniu z czatu nie będzie konieczne. Ustawienie domyślne zakłada rejestrację w usłudze Messenger na maksymalnie 10 minut za każdym razem, gdy urządzenie zostanie wykryte jako nieaktywne. Wydłużenie tego czasu skraca czas gotowości urządzenia.

W niektórych sieciach nie jest możliwe jednoczesne korzystanie z usługi Yahoo! Messenger oraz odbieranie połączeń wideo i wiadomości multimedialnych.

#### Yahoo! Connections

Usługa Yahoo! Connections synchronizuje urządzenie z kontem Yahoo!

Usługa ta jest uruchamiana automatycznie przy każdym włączeniu urządzenia. Nie musisz otwierać przeglądarki, aby sprawdzić wiadomości e-mail i inne dane witryny Yahoo! Możesz także wysyłać wiadomości e-mail z konta Yahoo! Mail oraz wyświetlać, tworzyć, edytować i usuwać kontakty, zdarzenia kalendarza oraz zadania, używając w swoim urządzeniu aplikacji do korzystania z wiadomości, kontaktów i kalendarza. Wprowadzone zmiany są widoczne na koncie Yahoo!

Usługa Yahoo! Connections wyświetla stan ostatniego połączenia niezależnie od tego, czy było pomyślne, oraz informuje, czy aktualnie odbywa się wymiana danych. Pokazuje również godzinę ostatniej i następnej zaplanowanej wymiany danych.

#### Yahoo! Photos

Usługa Yahoo! Photos służy do porządkowania i udostępniania zdjęć. Za pomocą aplikacji zainstalowanej w urządzeniu można wyświetlać i przekazywać zdjęcia oraz łączyć się z usługą Yahoo! Photos i przeglądać albumy w internecie. Funkcja ta działa w połączeniu z usługą Yahoo! Connections.

Za każdym razem, gdy za pomocą swojego urządzenia zrobisz zdjęcie, usługa Yahoo! Photos zapyta, czy chcesz dodać je do albumu. Zdjęcia przekazywane do usługi Yahoo! Photos są dostępne w następujących miejscach:

- w albumie w witrynie internetowej Yahoo! Photos (w rozmiarze oryginalnym)
- w aplikacji Yahoo! Photos w urządzeniu (w pomniejszonych rozmiarach)
- w galerii urządzenia (w rozmiarze oryginalnym)

#### Więcej informacji

Aby dowiedzieć się więcej o aplikacji Yahoo! Go i sposobie jej działania oraz uzyskać informacje na temat kosztów i dodatkową pomoc, odwiedź witrynę <u>www.yahoo.com/</u>.

## Korzystanie z komputera

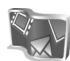

## Lifeblog 🔳 💿

Nokia Lifeblog to połączenie oprogramowania do telefonu komórkowego i na komputer, które prowadzi multimedialny dziennik materiałów zbieranych za pomocą urządzenia. Nokia Lifeblog automatycznie organizuje zdjęcia, pliki wideo, pliki dźwiękowe, wiadomości SMS, wiadomości MMS i wpisy bloga w kolejności chronologicznej. Materiały te można później przeglądać, przeszukiwać, udostępniać, publikować i archiwizować. Aplikacja Nokia Lifeblog na komputer i Nokia Lifeblog do telefonu komórkowego umożliwia wysyłanie tych materiałów innym lub udostępnianie w blogu.

Nokia Lifeblog do telefonu komórkowego automatycznie rejestruje materiały multimedialne. Za pomoca tej aplikacji można w swoim urządzeniu multimedialnym przegladać materiały i wysyłać je do innych albo publikować w internecie. Połącz urządzenie z kompatybilnym komputerem za pomoca kompatybilnego kabla USB do transmisii danych lub przez Bluetooth, aby przesyłać i synchronizować materiały między nimi.

Aplikacja Nokia Lifeblog na komputer umożliwia łatwe przeglądanie i wyszukiwanie materiałów zebranych

za pomocą urządzenia. Dzieki połączeniu -kompatybilnym kablem USB do transmisii danvch lub przez Bluetooth można za pomocą jednego przycisku przesyłać ulubione zdjecia, pliki wideo, SMS-y i MMS-y z powrotem do urzadzenia.

Aby się zabezpieczyć, możesz utworzyć kopie zapasowa bazy danych aplikacji Nokia Lifeblog na dysku twardym. dyskach CD, dyskach DVD, dysku wymiennym lub dysku sieciowym. Ponadto możesz publikować pozycje w blogu.

Uwaga: Ta aplikacja jest dostepna tylko w niektórych jezykach.

Aby uruchomić aplikację Lifeblog na swoim urządzeniu, naciśnij 🕼 i wybierz Osobiste > Lifeblog > Opcje > Otwórz.

#### Instalowanie na komputerze 💿

Komputer, na którym ma zostać zainstalowana aplikacja Nokia Lifeblog, musi spełniać następujące wymagania:

- Procesor Intel Pentium 1 GHz lub jego odpowiednik, 128 MB pamięci RAM
- 400 MB wolnego miejsca na dysku twardym • (jeśli trzeba zainstalować oprogramowanie Microsoft DirectX i pakiet Nokia PC Suite)

- Rozdzielczość 1024 × 768 i 24-bitowa głębia koloru
- Karta graficzna 32 MB
- System operacyjny Microsoft Windows 2000 lub Windows XP

Aby zainstalować aplikację Nokia Lifeblog na komputerze:

- 1 Włóż dysk CD-ROM dołączony do urządzenia.
- 2 Zainstaluj pakiet Nokia PC Suite (w tym sterowniki kabla do transmisji danych dla potrzeb połączenia USB).
- 3 Zainstaluj aplikację Nokia Lifeblog na komputer.

Jeśli na komputerze nie jest zainstalowane oprogramowanie Microsoft DirectX 9.0, zostanie ono zainstalowane wraz z aplikacją Nokia Lifeblog.

#### Łączenie urządzenia z komputerem

Aby połączyć urządzenie z kompatybilnym komputerem za pomocą kompatybilnego kabla USB:

- 1 Sprawdź, czy na komputerze jest zainstalowany pakiet Nokia PC Suite.
- 2 Podłącz kabel USB do urządzenia i komputera. Podczas pierwszego łączenia urządzenia z komputerem po zainstalowaniu pakietu PC Suite na komputerze jest instalowany specjalny sterownik urządzenia. Może to potrwać chwilę.
- 3 Uruchom aplikację Nokia Lifeblog na komputerze.

Aby połączyć urządzenie z kompatybilnym komputerem przy użyciu technologii bezprzewodowej Bluetooth:

- 1 Sprawdź, czy na komputerze jest zainstalowany pakiet Nokia PC Suite.
- 2 Za pomocą kreatora Uzyskaj Połączenie dostępnego w pakiecie Nokia PC Suite upewnij się, że urządzenie i komputer zostały wzajemnie uwierzytelnione w technologii bezprzewodowej Bluetooth. Patrz "Pakiet Nokia PC Suite", s. 31, oraz instrukcja obsługi urządzenia.
- 3 Uaktywnij połączenie Bluetooth w urządzeniu i komputerze. Szczegółowe informacje można znaleźć w instrukcji obsługi urządzenia i dokumentacji komputera.

#### Kopiowanie materiałów

Po połączeniu urządzenia z kompatybilnym komputerem przy użyciu kompatybilnego kabla USB lub technologii Bluetooth można kopiować materiały z urządzenia na komputer i na odwrót.

Aby skopiować nowe lub edytowane materiały z urządzenia na komputer i skopiować wybrane materiały z komputera do urządzenia:

- 1 Uruchom aplikację Nokia Lifeblog na komputerze.
- 2 W aplikacji Lifeblog na komputerze wybierz Plik > Kopiuj z telefonu i do telefonu.

Nowe materiały zostaną skopiowane z urządzenia na komputer. Materiały dostępne w widoku **Do telefonu** na komputerze zostaną skopiowane do urządzenia.

#### Publikowanie w internecie

Najlepsze materiały z bazy danych aplikacji Nokia Lifeblog można wysyłać do bloga w internecie, gdzie inni będą mogli je oglądać.

Najpierw utwórz konto w usłudze blogów, a następnie utwórz co najmniej jeden blog jako miejsce docelowe swoich wpisów i dodaj konto bloga do aplikacji Nokia Lifeblog. Usługa blogów zalecana dla użytkowników aplikacji Nokia Lifeblog to TypePad (<u>www.typepad.com</u>), udostępniana przez firmę Six Apart.

Dodaj konto bloga w ustawieniach blogów aplikacji Nokia Lifeblog w urządzeniu. Na komputerze możesz edytować konta w oknie **Edytowanie konta bloga WWW**.

Aby opublikować wpisy w internecie za pomocą urządzenia:

- 1 W widoku Oś czasu lub Ulubione wybierz pozycje, które chcesz opublikować w internecie.
- 2 Wybierz Opcje > Prześlij na WWW.
- 3 Przy pierwszym uruchomieniu tej funkcji aplikacja Nokia Lifeblog pobierze listę blogów z serwera blogów.
- 4 Zostanie wyświetlone okno dialogowe publikowania wpisów bloga. Z listy Prześlij do wybierz blog, którego

chcesz użyć. Aby zaktualizować listę blogów po utworzeniu nowych blogów, wybierz Opcje > Odśwież listę.

- 5 Wprowadź tytuł i opis wysyłanej pozycji. Możesz również napisać dłuższy tekst lub opis w polu Treść.
- 6 Po wpisaniu informacji wybierz Opcje > Wyślij.

Aby opublikować wpisy w internecie za pomocą komputera:

- W widoku Oś czasu lub Ulubione wybierz pliki (maksymalnie 50), które chcesz opublikować w internecie.
- 2 Wybierz Plik > Publikuj w internecie. Zostanie otwarte okno Publikowanie w internecie.
- 3 Wprowadź tytuł i opis wysyłanej pozycji. Możesz również napisać dłuższy tekst lub opis w polu Treść.
- 4 Z listy Prześlij do wybierz blog, którego chcesz użyć.
- 5 Po wpisaniu informacji kliknij przycisk Wyślij.

#### Importowanie materiałów z innych źródeł

Oprócz zdjęć JPG zrobionych aparatem urządzenia, do aplikacji Nokia Lifeblog można również importować pliki JPG, pliki wideo w formacie 3GP i MP4, pliki dźwiękowe ARM i pliki tekstowe TXT z innych źródeł (takich jak dysk CD, dysk DVD czy foldery na dysku twardym). Aby zaimportować zdjęcia lub pliki wideo z kompatybilnego komputera do aplikacji Nokia Lifeblog na komputerze:

- 1 W widoku Oś czasu lub Ulubione wybierz Plik > Importuj z komputera. Zostanie otwarte okno Import.
- 2 Przejrzyj listę, aby znaleźć zdjęcie, plik wideo, plik dźwiękowy lub plik tekstowy, albo przejdź do innych folderów, aby znaleźć plik, który chcesz zaimportować. Możesz też przejrzeć inne dyski lub urządzenia za pomocą funkcji Szukaj w.
- 3 Wybierz folder, plik lub kilka plików. Możesz obejrzeć ich zawartość w okienku Podgląd.
- 4 Kliknij **Otwórz**, aby zaimportować folder (z podfolderami) lub zaznaczone pliki.

#### Przeglądanie osi czasu i ulubionych

Po uruchomieniu aplikacji Nokia Lifeblog na komputerze jest kilka możliwości poruszania się po widokach **Oś czasu** i **Ulubione**. Najszybszym sposobem jest chwycenie suwaka i szybkie lub wolne przesuwanie go do przodu lub wstecz. Możesz też kliknąć pasek czasu, aby wybrać datę, użyć polecenia **Przejdź do daty** albo użyć klawiszy ze strzałkami.

#### Więcej informacji

Więcej informacji o usługach blogów i ich zgodności z aplikacją Nokia Lifeblog można znaleźć pod adresem <u>www.nokia.com/lifeblog</u> lub naciskając klawisz **F1** w aplikacji Nokia Lifeblog na komputerze, aby otworzyć Pomoc aplikacji Nokia Lifeblog.

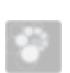

#### Pakiet Nokia PC Suite ⊙

Pakiet Nokia PC Suite to zbiór aplikacji na komputer przygotowanych do współpracy z urządzeniem Nokia N72.

Aby zainstalować pakiet Nokia PC Suite i używać go, trzeba dysponować komputerem z systemem Microsoft Windows 2000 lub XP, który jest kompatybilny z kablem USB lub technologią Bluetooth.

Pakiet Nokia PC Suite należy zainstalować na komputerze. Więcej informacji można znaleźć na dysku CD-ROM.

Pełna instrukcja obsługi pakietu Nokia PC Suite jest dostępna w formie elektronicznej na dysku CD-ROM.

#### Łączenie urządzenia z komputerem

Kreator Get Connected pomoże Ci połączyć urządzenie z kompatybilnym komputerem. Gdy zakończysz pracę z kreatorem, zostanie nawiązane połączenie między urządzeniem a komputerem, co pozwoli rozpocząć korzystanie z aplikacji pakietu Nokia PC Suite wymagających połączenia z komputerem.

- 1 Zainstaluj pakiet Nokia PC Suite. Kreator Get Connected zostanie uruchomiony automatycznie.
- 2 Wybierz typ połączenia używany do łączenia urządzenia z komputerem.
- 3 Stosuj się do pojawiających się ekranie instrukcji.

Aby później uruchomić kreatora Get Connected (na przykład w celu skonfigurowania innego typu połączenia), wybierz **Get Connected** w pakiecie Nokia PC Suite.

#### Synchronizowanie

Aplikacja Nokia PC Sync umożliwia synchronizowanie kontaktów, kalendarzy, zadań i notatek między urządzeniem a kompatybilnym programem do informacji osobistych (PIM) na komputerze, dzięki czemu informacje w pamięci urządzenia i komputera mogą być zawsze aktualne.

- 1 Uruchom pakiet Nokia PC Suite.
- 2 Połącz urządzenie z komputerem kompatybilnym kablem USB lub przez Bluetooth.
- 3 W pakiecie Nokia PC Suite wybierz Synchronizuj.

- Uwaga: Podczas pierwszego połączenia kreator pomoże Ci skonfigurować domyślny tryb synchronizacji.
- Wskazówka: Urządzenie i komputer można skonfigurować tak, aby dane były synchronizowane automatycznie, gdy urządzenie jest połączone z komputerem i jest uruchomiony pakiet Nokia PC Suite.

#### Tworzenie i przywracanie kopii zapasowych

Dane z urządzenia można archiwizować lub przywracać z komputera do urządzenia.

- 1 Uruchom pakiet Nokia PC Suite.
- 2 Połącz urządzenie z komputerem kompatybilnym kablem USB lub przez Bluetooth.
- 3 W pakiecie Nokia PC Suite wybierz Tworzenie kopii/ przywracanie.
- 4 Na stronie Wybieranie zadania wybierz polecenie Utwórz kopię zapasową lub Przywróć kopię zapasową.
- **5** Postępuj zgodnie z instrukcjami wyświetlanymi na ekranie.
- Wskazówka: Zaleca się regularne tworzenie kopii zapasowych danych z urządzenia, aby zapobiec ewentualnej utracie danych.

#### Zapisywanie zdjęć i plików wideo

Aplikacja Image Store umożliwia zapisywanie zdjęć i plików wideo z urządzenia na kompatybilnym komputerze. Aplikacja sprawdza w pamięci telefonu i na karcie pamięci obecność nowych zdjęć i plików wideo zarejestrowanych od ostatniej sesji zapisywania i zapisuje je w komputerze.

Funkcja ochrony praw autorskich może uniemożliwić kopiowanie, modyfikowanie, przesyłanie i przekazywanie niektórych zdjęć, muzyki (w tym dźwięków dzwonka) i innych materiałów.

- 1 Uruchom pakiet Nokia PC Suite.
- **2** Połącz urządzenie z komputerem kompatybilnym kablem USB lub przez Bluetooth.
- 3 W pakiecie Nokia PC Suite wybierz Zapisz zdjęcia.
- 4 Podczas pierwszego uruchomienia aplikacji Image Store zostanie wyświetlony kreator ustawień. Wprowadź wszystkie ustawienia, aby móc zapisywać pliki z urządzenia na komputerze. Postępuj zgodnie z instrukcjami wyświetlanymi na ekranie.
- 5 W głównym oknie aplikacji Image Store wybierz Zapisz teraz. Aplikacja Image Store wyszuka w pamięci telefonu i na karcie pamięci nowe zdjęcia i pliki wideo zarejestrowane od ostatniej sesji zapisywania. Wszystkie nowe zdjęcia i pliki wideo, zależnie od typów

plików wybranych w ustawieniach, zostaną zapisane na komputerze.

#### Przesyłanie informacji i zdjęć

Aplikacja Nokia Phone Browser umożliwia organizowanie zawartości folderów w urządzeniu za pomocą Eksploratora Windows. Umożliwia ona przesyłanie informacji i zdjęć między urządzeniami lub z urządzenia na kompatybilny komputer.

Funkcja ochrony praw autorskich może uniemożliwić kopiowanie, modyfikowanie, przesyłanie i przekazywanie niektórych zdjęć, muzyki (w tym dźwięków dzwonka) i innych materiałów.

- 1 Uruchom pakiet Nokia PC Suite.
- 2 Połącz urządzenie z komputerem kompatybilnym kablem USB lub przez Bluetooth.
- 3 W pakiecie Nokia PC Suite wybierz Prześlij pliki.
- 4 W Eksploratorze Windows wybierz Mój komputer > Nokia Phone Browser > Nokia N72.
- 5 Wybierz podfolder urządzenia, który chcesz przeglądać.
- Wskazówka: Aby odświeżyć widok zawartości urządzenia, wybierz Widok > Odśwież.

#### Przesyłanie utworów muzycznych

Aplikacja Nokia Audio Manager umożliwia tworzenie i organizowanie cyfrowych plików muzycznych na kompatybilnym komputerze i przesyłanie ich do kompatybilnego urządzenia lub między urządzeniami.

Funkcja ochrony praw autorskich może uniemożliwić kopiowanie, modyfikowanie, przesyłanie i przekazywanie niektórych zdjęć, muzyki (w tym dźwięków dzwonka) i innych materiałów.

- 1 Uruchom pakiet Nokia PC Suite.
- **2** Połącz urządzenie z komputerem kompatybilnym kablem USB lub przez Bluetooth.
- 3 W pakiecie Nokia PC Suite wybierz Prześlij pliki audio.

#### Łączenie z internetem

Aplikacja One Touch Access automatycznie konfiguruje dostęp przez modem zależnie od operatora sieci lub usługodawcy (usługi sieciowej). Dzięki temu możliwe jest szybkie nawiązywanie łączności sieciowej z wykorzystaniem urządzenia jako modemu za pośrednictwem GPRS w sieci GSM.

Upewnij się, że w urządzeniu jest aktywne połączenie transmisji danych. Więcej na ten temat można się dowiedzieć od usługodawcy.

Jeżeli chcesz użyć standardowego bezprzewodowego modemu Bluetooth, przed skorzystaniem z aplikacji One Touch Access zainstaluj jego sterowniki.

#### Konfigurowanie dostępu modemowego

Aplikacja One Touch Access zawiera kreator ustawień, który umożliwia konfigurowanie ustawień połączenia. Postępuj zgodnie z instrukcjami wyświetlanymi na ekranie.

#### Nawiązywanie połączenia przez modem

- 1 Uruchom pakiet Nokia PC Suite.
- 2 Połącz urządzenie z kompatybilnym komputerem.
- 3 W pakiecie Nokia PC Suite wybierz **Połącz** z internetem.
- 4 Aplikacja One Touch Access nawiąże połączenie z internetem po 10 sekundach. Połączenie można też rozpocząć, wybierając **Połącz**.

#### Więcej informacji

Aby uzyskać więcej informacji i pobrać najnowszą wersję pakietu Nokia PC Suite, odwiedź witrynę internetową <u>www.nokia.com/pcsuite</u>.

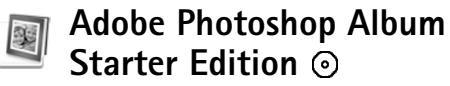

Aplikacia Adobe Photoshop Album Starter Edition 3.0 ułatwia wyszukiwanie, poprawianie i udostępnianie zdjęć za pomoca kompatybilnego komputera. Wersia Starter Edition umożliwia:

- Organizowanie zdieć za pomoca etykiet, które ułatwiają ich wyszukiwanie.
- Używanie widoku kalendarza do przegladania wszystkich zdjęć cyfrowych w jednym miejscu.
- Poprawianie typowych wad zdjęć jednym kliknieciem.
- Udostepnianie zdjęć na różne sposoby: wysyłanie ٠ pocztą e-mail, drukowanie w domu lub wysyłanie do urządzeń przenośnych.

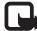

Uwaga: Ta aplikacja jest dostepna tylko w niektórych jezykach.

#### Instalacja

Zainstaluj aplikację Starter Edition na komputerze z dysku CD-ROM dołaczonego do urządzenia. Wymagania aplikacji Starter Edition: system operacyjny Microsoft Windows 2000 lub XP, pakiet Nokia PC Suite 6.5 lub nowszy do łaczności między urządzeniem a komputerem oraz aplikacja Apple QuickTime 6.5.1. lub nowsza do przeglądania i edytowania plików wideo.

Pakiet Nokia PC Suite jest dostępny na dysku CD-ROM dołączonym do urządzenia. Jeśli na komputerze nie ma zainstalowanej aplikacji Apple QuickTime, można ja pobrać pod adresem www.apple.com/quicktime/download.

Stosuj sie do pojawiających sie na ekranie

instrukcii instalacii.

#### Przesyłanie zdjęć i plików wideo z urządzenia do komputera

Istnieja dwa sposoby przesyłania zdjęć z urządzenia do aplikacji Starter Edition.

Aby automatycznie przesłać zdjęcia i pliki wideo z urządzenia do kompatybilnego komputera:

- Podłącz urządzenie do kompatybilnego komputera przy pomocy kabla USB. Na komputerze zostanie wyświetlone okno dialogowe aplikacji Adobe Photo Downloader, a nowe zdjęcia i pliki wideo zarejestrowane od ostatniego przesyłania zostaną zaznaczone automatycznie.
- 2 Aby rozpocząć przesyłanie, kliknij Get Photos (Pobierz zdjęcia). Wszystkie zaznaczone pliki zostaną zaimportowane do aplikacji Starter Edition. Wszystkie albumy utworzone w galerii telefonu zostaną automatycznie przesłane do aplikacji Starter Edition i oznaczone etykietami.

**3** Po przesłaniu plików do aplikacji Starter Edition można je usunąć z urządzenia.

Aby włączyć lub wyłączyć automatyczne okno dialogowe Adobe Photo Downloader, kliknij prawym przyciskiem myszy ikonę na pasku zadań.

Aby ręcznie przesłać zdjęcia do kompatybilnego komputera:

- 1 Połącz urządzenie z kompatybilnym komputerem kablem USB lub przez Bluetooth.
- 2 Uruchom aplikację Starter Edition.
- 3 Na pasku skrótów kliknij polecenie Get photos (Pobierz zdjęcia) > From Camera (Z aparatu) Mobile Phone (Telefon komórkowy) lub Card Reader (Czytnik kart). Zostanie wyświetlone okno dialogowe aplikacji Adobe Photo Downloader.
- 4 Kliknij polecenie Get Photos (Pobierz zdjęcia), aby rozpocząć przesyłanie. Wszystkie zaznaczone pliki zostaną zaimportowane do aplikacji Starter Edition. Wszystkie albumy utworzone w galerii telefonu zostaną automatycznie przesłane do aplikacji Starter Edition i oznaczone etykietami.
- 5 Po przesłaniu plików do aplikacji Starter Edition można je usunąć z urządzenia.

# Przesyłanie zdjęć i plików wideo z komputera do urządzenia

Aby przesłać wyedytowane zdjęcia i pliki wideo do urządzenia:

- 1 Połącz urządzenie z kompatybilnym komputerem kablem USB lub przez Bluetooth.
- 2 Uruchom aplikację Starter Edition.
- 3 Zaznacz zdjęcia i pliki wideo, które chcesz przenieść do urządzenia.
- 4 Kliknij polecenie Share (Udostępnij) na pasku skrótów i wybierz Send to Mobile Phone (Wyślij do telefonu komórkowego).
- 5 Kliknij OK.

#### Przeglądanie zdjęć na pełnym ekranie

Zdjęcia można przeglądać na pełnym ekranie, obracać, poprawiać i zaznaczać do wydrukowania.

Aby przejrzeć zdjęcia na pełnym ekranie:

- 1 Zaznacz zdjęcia.
- W menu File (Plik) wybierz View (Widok) > Full Screen Slideshow (Pokaz slajdów na pełnym ekranie). Rozpocznie się pokaz slajdów.
- 3 Myszą możesz wybierać ikony u dołu ekranu, aby obracać, poprawiać i zaznaczać zdjęcia do wydrukowania.

# Udostępnianie zdjęć w wiadomościach e-mail

Rozmiar plików zdjęć i pokazów slajdów wysyłanych jako załączniki wiadomości e-mail jest automatycznie redukowany w aplikacji Starter Edition.

Aby wysłać zdjęcia i pokazy slajdów w wiadomości e-mail:

- 1 Zaznacz zdjęcia.
- 2 Na pasku skrótów wybierz Share (Udostępnij) > Email.
- 3 Przy pierwszym wysyłaniu zdjęć lub pokazów slajdów w wiadomości e-mail należy wybrać klienta poczty e-mail. Aplikacja Starter Edition będzie korzystać z wybranego klienta poczty we wszystkich późniejszych wiadomościach e-mail.
- **4** Określ, czy zdjęcia mają zostać wysłane jako pokaz slajdów, czy jako pojedyncze załączniki.
- 5 Kliknij **OK**. Zostanie wyświetlone okno wiadomości e-mail.

#### Drukowanie zdjęć

Zdjęcia można drukować z wysoką jakością w dowolnym układzie.

- 1 Zaznacz zdjęcia.
- 2 Wybierz **Print** (Drukuj) na pasku skrótów i wybierz **Print** (Drukuj) z menu.
- 3 Wybierz układ i rozmiar.
- 4 Kliknij OK.

# Organizowanie i wyszukiwanie zdjęć według daty

Aplikacja Starter Edition automatycznie organizuje zdjęcia według daty, ułatwiając ich wyszukiwanie.

Istnieją dwa sposoby wyszukiwania zdjęć według daty: magazyn zdjęć i widok kalendarza.

Aby wyszukiwać zdjęcia w magazynie zdjęć:

- 1 Wybierz Photo Well (Magazyn zdjęć) na pasku skrótów.
- 2 Na osi czasu pod paskiem skrótów wybierz miesiąc, aby przejrzeć zdjęcia zrobione w tym miesiącu. Zdjęcia z tego miesiąca zostaną wyświetlone w magazynie zdjęć.

Aby wyszukiwać zdjęcia w widoku kalendarza:

- 1 Wybierz Calendar View (Widok kalendarza) na pasku skrótów.
- 2 W widoku kalendarza wybierz dzień oznaczony zdjęciem, aby przeglądać wszystkie zdjęcia zrobione tego dnia.
- **3** Przewijaj miesiące za pomocą przycisków ze strzałkami znajdujących się u góry w widoku kalendarza.

#### Organizowanie i wyszukiwanie zdjęć za pomocą etykiet

Używaj etykiet ze słowami kluczowymi, aby wyszukiwać zdjęcia na podstawie przedstawionych na nich osób, miejsc, zdarzeń i innych cech. Oznaczając zdjęcia etykietami, nie trzeba pamiętać nazwy pliku, daty ani folderu poszczególnych zdjęć.

Kliknij **Organize** (Organizuj) na pasku skrótów, aby otworzyć okno **Tag** (Etykieta).

Aby utworzyć własną etykietę:

- 1 Kliknij New (Nowa) w oknie Tag (Etykieta) i wybierz New Tag (Nowa etykieta).
- 2 W oknie dialogowym Create Tag (Utwórz etykietę) w menu Category (Kategoria) wybierz podkategorię, w której chcesz umieścić etykietę.
- 3 W polu tekstowym Name (Nazwa) wprowadź nazwę etykiety.
- 4 W polu tekstowym **Note** (Notatka) wprowadź informacje, które chcesz dodać do etykiety.
- 5 Kliknij OK.

Etykieta pojawi się w oknie **Tag** (Etykieta) w wybranej kategorii lub podkategorii.

Aby dołączyć etykietę do zdjęcia, przeciągnij etykietę z okna **Tag** (Etykieta) na zdjęcie w magazynie zdjęć.

Aby znaleźć zdjęcia, kliknij dwukrotnie etykietę w oknie **Tag** (Etykieta); funkcja wyszukiwania znajdzie wszystkie zdjęcia, do których dołączono wybraną etykietę.

Aby zawęzić zakres zdjęć i przejść do określonego miesiąca, kliknij pasek na osi czasu.

Po utworzeniu nowego albumu w urządzeniu, dodaniu do niego zdjęć i przesłaniu zdjęć do aplikacji Starter Edition informacje o albumie będą wyświetlane jako nowa etykieta w grupie **Imported tags** (Etykiety zaimportowane).

#### Poprawianie zdjęć

Aplikacja Starter Edition udostępnia narzędzia do poprawiania typowych wad zdjęć.

Aby poprawić zdjęcie:

- 1 Wybierz zdjęcie w magazynie zdjęć.
- 2 Kliknij Fix photo (Popraw zdjęcie) na pasku skrótów. Aplikacja Starter Edition wykona kopię zdjęcia do edycji.

Aby poprawić zdjęcie automatycznie, wybierz Auto Smart Fix (Inteligentne poprawki automatyczne). Aby poprawić zdjęcie ręcznie, wybierz Fix Photo Window (Okno poprawiania zdjęć) i w obszarach: General (Ogólne) – wybierz automatyczną korekcję kolorów, poziomów, kontrastu lub ostrości. **Crop** (Przycinanie) – przytnij zdjęcie, aby poprawić układ lub zaakcentować pewne obiekty zdjęcia. **Red Eye** (Czerwone oczy) – popraw efekt czerwonych oczu spowodowany użyciem lampy błyskowej.

# Odtwarzanie i edytowanie plików wideo

Aby odtworzyć plik wideo, kliknij dwukrotnie ten plik i kliknij przycisk **Play** (Odtwórz) pod oknem pliku wideo.

Aby wyedytować, zmienić układ i usunąć pewne sceny z pliku wideo z urządzenia:

- Kliknij prawym przyciskiem myszy plik wideo i wybierz Edit Mobile Movie (Edytuj plik wideo z telefonu). W oknie pliku wideo zostanie wyświetlona pierwsza klatka filmu. Niebieski znacznik na osi czasu pod oknem pliku wideo wskaże wyświetlaną klatkę.
- 2 Aby odtwarzać, przerywać, zatrzymywać, przechodzić na początek lub na koniec, używaj przycisków dostępnych pod oknem pliku wideo. Aby przejść do innego miejsca w pliku wideo, możesz przeciągnąć niebieski znacznik na osi czasu.
- 3 Aby zaznaczyć część pliku wideo do przycięcia, zmiany układu lub usunięcia, wykonaj jedną z poniższych czynności:
  - Przeciągnij uchwyty zaznaczenia znajdujące się na początku i na końcu osi czasu.

- Aby zaznaczyć początek wyboru, naciśnij i przytrzymaj klawisz Shift i kliknij oś czasu. Aby zaznaczyć koniec wyboru, naciśnij i przytrzymaj klawisz Ctrl i kliknij oś czasu. Po wybraniu odcinka pliku wideo można przeciągać pasek wyboru na osi czasu.
- 4 Aby usunąć wybrany fragment z pliku wideo, kliknij przycisk Delete (Usuń) na pasku narzędzi. Aby przyciąć wybrany fragment i usunąć pozostałe części, kliknij przycisk Crop (Przytnij) na pasku narzędzi.

Aby skopiować wybrany fragment i wkleić go w innym miejscu, kliknij przycisk **Copy** (Kopiuj) na pasku narzędzi. Przeciągnij niebieski znacznik na osi czasu do żądanego punktu i kliknij przycisk **Paste** (Wklej).

#### Więcej informacji

Aby uzyskać dodatkową pomoc na temat funkcji programu, wybierz **Help** (Pomoc) > **Adobe Photoshop Album Help** (Pomoc programu Adobe Photoshop Album) w głównym menu.

Dodatkowe informacje na temat wersji Starter Edition można znaleźć pod adresem <u>www.adobe.com/products/</u> <u>photoshopalbum/starter.html.</u>